# 동적 대 동적 IPsec 터널 컨피그레이션 예

# 목차

소개 <u>사전 요구 사항</u> 요구 사항 <u>사용되는 구성 요소</u> <u>배경 정보</u> <u>구성</u> <u>IPsec 터널 피어에 대한 실시간 확인</u> <u>EEM(Embedded Event Manager)을 통한 터널 대상 업데이트</u> 다음을 확인합니다. 문제 해결 관련 정보

# 소개

이 문서에서는 양쪽 끝에 동적 IP 주소가 있지만 DDNS(Dynamic Domain Name System)가 구성된 경우 Cisco 라우터 간에 LAN-to-LAN IPsec 터널을 구축하는 방법에 대해 설명합니다.

# 사전 요구 사항

## 요구 사항

다음 주제에 대한 지식을 보유하고 있으면 유용합니다.

- IPSec 터널 및 GRE(Generic Routing Encapsulation)를 사용하는 Site-to-Site VPN
- IPsec VTI(Virtual Tunnel Interface)
- Cisco IOS 소프트웨어에 대한 동적 DNS 지원

**팁:** 자세한 내용은 <u>Cisco</u> 3900 Series, 2900 Series 및 1900 Series 소프트웨어 구성 가이드 및 <u>IP 보안으로 가상 터널 인터페이스 구성</u> 문서의 <u>VPN 구성</u> 섹션을 참조하십시오.

#### 사용되는 구성 요소

이 문서의 정보는 버전 15.2(4)M6a를 실행하는 Cisco 2911 Integrated Services Router를 기반으로 합니다.

이 문서의 정보는 특정 랩 환경의 디바이스를 토대로 작성되었습니다. 이 문서에 사용된 모든 디바 이스는 초기화된(기본) 컨피그레이션으로 시작되었습니다. 현재 네트워크가 작동 중인 경우, 모든 명령어의 잠재적인 영향을 미리 숙지하시기 바랍니다.

# 배경 정보

LAN-to-LAN 터널을 설정해야 하는 경우 두 IPSec 피어의 IP 주소를 모두 알고 있어야 합니다. DHCP를 통해 얻은 것과 같이 IP 주소 중 하나가 동적 주소이기 때문에 알 수 없는 경우 동적 암호화 맵을 사용하는 것이 대체 방법입니다. 이는 작동하지만 다른 피어가 피어를 찾을 위치를 모르기 때 문에 동적 IP 주소가 있는 피어가 터널을 생성할 수만 있습니다.

동적에서 정적으로 이동하는 방법에 대한 자세한 내용은 NAT<u>를 사용하여 라우터 간 동적-고정</u> IPSec 구성을 참조하십시오.

구성

## IPsec 터널 피어에 대한 실시간 확인

Cisco IOS<sup>®</sup>는 IPSec 피어의 FQDN(Fully Qualified Domain Name)을 지정할 수 있는 버전 12.3(4)T에 새로운 기능을 도입했습니다. 암호화 액세스 목록과 일치하는 트래픽이 있는 경우 Cisco IOS는 FQDN을 확인하고 피어의 IP 주소를 얻습니다. 그런 다음 터널을 실행하려고 시도합 니다.

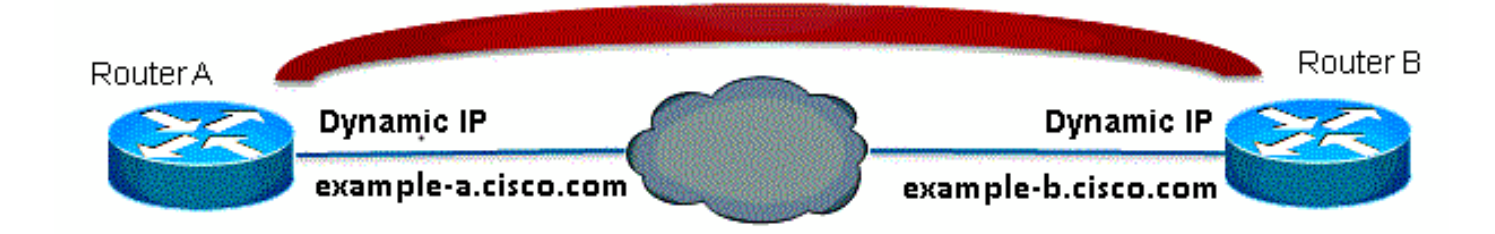

**참고:** 이 기능에는 제한이 있습니다. 원격 IPsec 피어에 대한 DNS 이름 확인은 개시자로 사용 되는 경우에만 작동합니다. 암호화할 첫 번째 패킷은 DNS 조회를 트리거합니다. DNS 조회가 완료되면 후속 패킷은 IKE(Internet Key Exchange)를 트리거합니다. 응답자에서 실시간 확인 이 작동하지 않습니다.

제한 사항을 해결하고 각 사이트에서 터널을 시작할 수 있도록 두 라우터에 동적 암호화 맵 항목이 있으므로 수신 IKE 연결을 동적 암호화에 매핑할 수 있습니다. 실시간 해결 기능이 있는 정적 엔트 리는 responder 역할을 할 때 작동하지 않으므로 이 작업이 필요합니다.

#### 라우터 A

crypto isakmp policy 10 encr aes authentication pre-share group 2 1 ip access-list extended crypto-ACL permit ip 192.168.10.0 0.0.0.255 192.168.20.0 0.0.0.255 1 crypto isakmp key cisco123 address 0.0.0.0 0.0.0.0 1 crypto ipsec transform-set myset esp-aes esp-sha-hmac crypto dynamic-map dyn 10 set transform-set myset crypto map mymap 10 ipsec-isakmp match address 140 set peer example-b.cisco.com dynamic set transform-set myset crypto map mymap 65535 ipsec-isakmp dynamic dyn interface fastethernet0/0 ip address dhcp crypto map secure\_b 라우터 B

```
crypto isakmp policy 10
encr aes
authentication pre-share
group 2
1
ip access-list extended crypto-ACL
permit ip 192.168.20.0 0.0.0.255 192.168.10.0 0.0.0.255
1
crypto isakmp key cisco123 address 0.0.0.0 0.0.0.0
1
crypto ipsec transform-set myset esp-aes esp-sha-hmac
1
crypto dynamic-map dyn 10
set transform-set myset
1
crypto map mymap 10 ipsec-isakmp
match address 140
set peer example-a.cisco.com dynamic
set transform-set myset
crypto map mymap 65535 ipsec-isakmp dynamic dyn
1
```

참고: FQDN에서 사용할 IP 주소를 모르므로 와일드카드 사전 공유 키를 사용해야 합니다. 0.0.0.0 0.0.0.0

#### EEM(Embedded Event Manager)을 통한 터널 대상 업데이트

이를 위해 VTI도 사용할 수 있습니다. 기본 컨피그레이션은 다음과 같습니다.

라우터 A

crypto isakmp policy 10 encryption aes authentication pre-share group 2 crypto isakmp key cisco123 address 0.0.0.0 0.0.0.0 no-xauth crypto ipsec transform-set ESP-AES-SHA esp-aes esp-sha-hmac 1 crypto ipsec profile ipsec-profile set transform-set ESP-AES-SHA 1 interface Tunnel1 ip address 172.16.12.1 255.255.255.0 tunnel source fastethernet0/0 tunnel destination example-b.cisco.com tunnel mode ipsec ipv4 tunnel protection ipsec profile ipsec-profile

## 라우터 B

crypto isakmp policy 10 encryption aes authentication pre-share group 2 crypto isakmp key cisco123 address 0.0.0.0 0.0.0.0 no-xauth crypto ipsec transform-set ESP-AES-SHA esp-aes esp-sha-hmac 1 crypto ipsec profile ipsec-profile set transform-set ESP-AES-SHA ! interface Tunnel1 ip address 172.16.12.2 255.255.255.0 tunnel source fastethernet0/0 tunnel destination example-a.cisco.com tunnel mode ipsec ipv4 tunnel protection ipsec profile ipsec-profile 이전 컨피그레이션이 터널 대상으로 FQDN이 있는 경우 show run 명령은 이름 대신 IP 주소를 표시

RouterA(config) #do show ip int brie Interface IP-Address OK? Method Status Protocol

이 섹션을 사용하여 컨피그레이션이 제대로 작동하는지 확인합니다.

# 다음을 확인합니다.

```
event manager applet change-tunnel-dest
event timer cron name TAC cron-entry "* * * * *"
action 1.0 cli command "enable"
action 1.1 cli command "configure terminal"
action 1.2 cli command "interface tunnel1"
action 1.3 cli command "tunnel destination example-a.cisco.com"
```

#### 라우터 B

```
event manager applet change-tunnel-dest
event timer cron name TAC cron-entry "* * * * *"
action 1.0 cli command "enable"
action 1.1 cli command "configure terminal"
action 1.2 cli command "interface tunnel1"
action 1.3 cli command "tunnel destination example-b.cisco.com"
```

#### 라우터 A

```
end
RouterB(config)#do show run int tunn 1
Building configuration...
Current configuration : 130 bytes
!
interface Tunnel1
ip address 172.16.12.2 255.255.255.250
tunnel source fastethernet0/0
tunnel destination 209.165.200.225
tunnel mode ipsec ipv4
tunnel protection ipsec profile ipsec-profile
end
이에 대한 해결 방법은 분당 터널 대상을 확인하기 위해 애플릿을 구성하는 것입니다.
```

```
Current configuration : 130 bytes
!
interface Tunnel1
ip address 172.16.12.1 255.255.255.250
tunnel source fastethernet0/0
tunnel destination 209.165.201.1
tunnel mode ipsec ipv4
tunnel protection ipsec profile ipsec-profile
end
```

RouterA(config) #do show run int tunn 1

Building configuration...

# 합니다. 이는 해결 방법이 한 번만 이루어지기 때문입니다.

FastEthernet0/0 209.165.200.225 YES NVRAM up up
FastEthernet0/1 192.168.10.1 YES NVRAM up up
Tunnel1 172.16.12.1 YES manual up up

#### RouterB(config) #do show ip int brie

Interface IP-Address OK? Method Status Protocol FastEthernet0/0 209.165.201.1 YES TFTP up up FastEthernet0/1 192.168.20.1 YES manual up up Tunnel1 172.16.12.2 YES manual up up

#### RouterA(config) #do show cry isa sa

dst src state conn-id slot status 209.165.200.225 209.165.201.1 QM\_IDLE 2 0 ACTIVE

RouterB(config)#do show cry isa sa dst src state conn-id slot status 209.165.200.225 209.165.201.1 QM\_IDLE 1002 0 ACTIVE

#### RouterA(config) #do show cry ipsec sa

interface: Tunnel1
Crypto map tag: Tunnel1-head-0, local addr 209.165.200.225

protected vrf: (none) local ident (addr/mask/prot/port): (0.0.0.0/0.0.0.0/0/0) remote ident (addr/mask/prot/port): (0.0.0.0/0.0.0.0/0/0) current\_peer 209.165.201.1 port 500 PERMIT, flags={origin\_is\_acl,} #pkts encaps: 10, #pkts encrypt: 10, #pkts digest: 10 #pkts decaps: 10, #pkts decrypt: 10, #pkts verify: 10 #pkts compressed: 0, #pkts decompressed: 0 #pkts not compressed: 0, #pkts compr. failed: 0 #pkts not decompressed: 0, #pkts decompress failed: 0 #send errors 0, #recv errors 0

```
local crypto endpt.: 209.165.200.225, remote crypto endpt.: 209.165.201.1
path mtu 1500, ip mtu 1500, ip mtu idb FastEthernet0/0
current outbound spi: 0x8F1592D2(2400555730)
```

inbound esp sas: spi: 0xF7B373C0(4155732928) transform: esp-3des esp-sha-hmac , in use settings ={Tunnel, } conn id: 2002, flow\_id: AIM-VPN/BPII-PLUS:2, crypto map: Tunnel1-head-0 sa timing: remaining key lifetime (k/sec): (4501866/3033) IV size: 8 bytes replay detection support: Y Status: ACTIVE

inbound ah sas:

inbound pcp sas:

outbound esp sas: spi: 0x8F1592D2(2400555730) transform: esp-3des esp-sha-hmac , in use settings ={Tunnel, } conn id: 2001, flow\_id: AIM-VPN/BPII-PLUS:1, crypto map: Tunnel1-head-0 sa timing: remaining key lifetime (k/sec): (4501866/3032) IV size: 8 bytes replay detection support: Y Status: ACTIVE outbound ah sas:

outbound pcp sas:

RouterB(config) #do show cry ipsec sa interface: Tunnel1 Crypto map tag: Tunnel1-head-0, local addr 209.165.201.1 protected vrf: (none) local ident (addr/mask/prot/port): (0.0.0.0/0.0.0.0/0/0) remote ident (addr/mask/prot/port): (0.0.0.0/0.0.0.0/0/0) current\_peer 209.165.200.225 port 500 PERMIT, flags={origin\_is\_acl,} #pkts encaps: 10, #pkts encrypt: 10, #pkts digest: 10 #pkts decaps: 10, #pkts decrypt: 10, #pkts verify: 10 #pkts compressed: 0, #pkts decompressed: 0 #pkts not compressed: 0, #pkts compr. failed: 0 #pkts not decompressed: 0, #pkts decompress failed: 0 #send errors 0, #recv errors 0 local crypto endpt.: 209.165.201.1, remote crypto endpt.: 209.165.200.225 path mtu 1500, ip mtu 1500, ip mtu idb FastEthernet0/0 current outbound spi: 0xF7B373C0(4155732928) PFS (Y/N): N, DH group: none inbound esp sas: spi: 0x8F1592D2(2400555730) transform: esp-3des esp-sha-hmac , in use settings ={Tunnel, } conn id: 2003, flow\_id: NETGX:3, sibling\_flags 80000046, crypto map: Tunnel1-head-0 sa timing: remaining key lifetime (k/sec): (4424128/3016) IV size: 8 bytes replay detection support: Y Status: ACTIVE inbound ah sas: inbound pcp sas: outbound esp sas: spi: 0xF7B373C0(4155732928) transform: esp-3des esp-sha-hmac , in use settings ={Tunnel, } conn id: 2004, flow\_id: NETGX:4, sibling\_flags 80000046, crypto map: Tunnel1-head-0 sa timing: remaining key lifetime (k/sec): (4424128/3016) IV size: 8 bytes replay detection support: Y Status: ACTIVE outbound ah sas:

outbound pcp sas: DNS 서버에서 b.cisco.com의 DNS 레코드를 209.165.201.1에서 209.165.202.129으로 변경하면 EEM에서 라우터 A를 인식하게 되고 올바른 새 IP 주소로 터널이 다시 설정됩니다. FastEthernet0/0 209.165.202.129 YES TFTP up up FastEthernet0/1 192.168.20.1 YES manual up up Tunnel1 172.16.12.2 YES manual up up

RouterA(config-if)#do show run int tunn1 Building configuration...

Current configuration : 192 bytes ! interface Tunnel1 ip address 172.16.12.1 255.255.255.252 tunnel source fastethernet0/0 tunnel destination 209.165.202.129 tunnel mode ipsec ipv4 tunnel protection ipsec profile ipsec-profile end

Router1841A#**show cry isa sa** dst src state conn-id slot status 209.165.200.225 209.165.202.129 QM\_IDLE 3 0 ACTIVE

# 문제 해결

일반적인 IKE/IPsec 트러블슈팅에 대해서는 IOS IPSec 및 IKE 디버깅 - IKEv1 기본 모드 트러블슈 <u>팅</u>을 참조할 수 있습니다.

# 관련 정보

- IPsec 터널 피어에 대한 실시간 확인
- <u>기술 지원 및 문서 Cisco Systems</u>